## 「横浜市地域子育て支援拠点サイト」へログイン後、 左上のMENU>援助活動報告書一覧 から出力します。

## ③ 援助活動報告書 出力

| 預太 預かり登録 太郎          | CLOSE                                     |  |
|----------------------|-------------------------------------------|--|
| 地域子育て支援拠点利用          |                                           |  |
| られら<br>しても<br>拠点の入退館 | ● <del>●●</del><br>一<br>予育てパートナーの相談<br>予約 |  |
| 横浜子育てサポートシステム:利用会員向け |                                           |  |
| 援助依赖一覧               | 援助活動報告一覧                                  |  |
| 横浜子育てサポートシステム:提供会員向け |                                           |  |
|                      |                                           |  |
| コーディネート結果            | 援助活動報告一覧                                  |  |
|                      |                                           |  |
|                      |                                           |  |
|                      |                                           |  |
|                      |                                           |  |

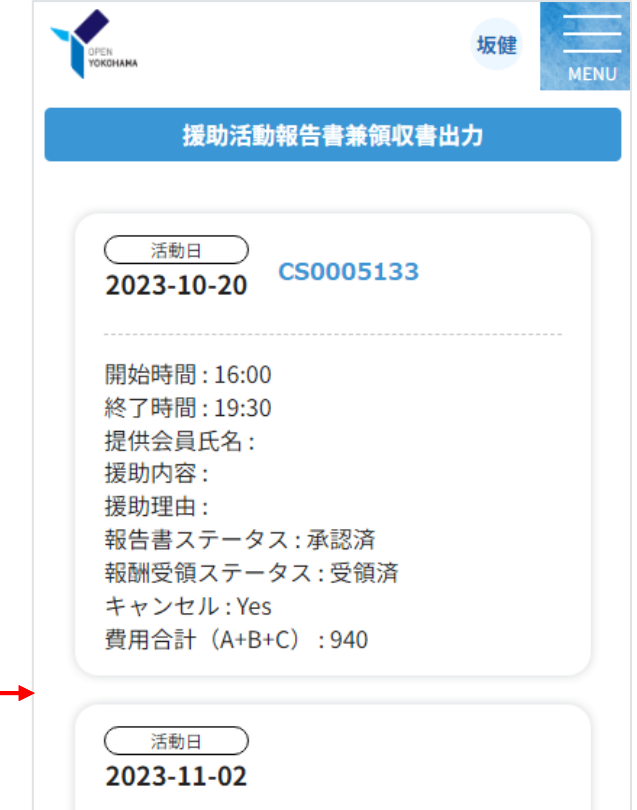

利用会員向け

| 坂健<br>送していて<br>援助活動報告書兼領収書出力<br>(活動日<br>2023-10-20 CS 0005133                                                          | 出力年月の指定、及び出力する依頼 ID(援助<br>活動依頼)を指定します。                       |
|----------------------------------------------------------------------------------------------------|--------------------------------------------------------------|
| 開始時間:16:00<br>終了時間:19:30<br>提供会員氏名:<br>援助内容:<br>援助理由:<br>報告書ステータス:承認済<br>報酬受領ステータス:受領済<br>キャンセル:Yes<br>費用合計(A+B+C):940 | 坂健                                                           |
| 活動日<br>2023-11-02                                                                                                    | MENU   援助活動報告書兼領収書出力   出力年月                                  |
|                                                                                                    | YYYYMM 19])202304<br>依頼ID<br>依頼IDまたは提供会員、利用会員の氏名で… ▼<br>提供会員 |
|                                                                                                    | ▶ 利用会員                                                       |